## National College of Ireland

# Configuration Manual

MSc Research Project Data Analytics

# Srishti Subhash Chandra Prasad Student ID: x20142218

School of Computing National College of Ireland

Supervisor: Majid Latifi

#### National College of Ireland Project Submission Sheet School of Computing

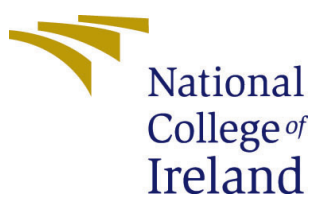

| Student Name:        | Srishti Subhash Chandra Prasad |  |
|----------------------|--------------------------------|--|
| Student ID:          | x20142218                      |  |
| Programme:           | Data Analytics                 |  |
| Year:                | 2021                           |  |
| Module:              | MSc Research Project           |  |
| Supervisor:          | Majid Latifi                   |  |
| Submission Due Date: | 31/01/2021                     |  |
| Project Title:       | Configuration Manual           |  |
| Word Count:          | 1154                           |  |
| Page Count:          | 8                              |  |

I hereby certify that the information contained in this (my submission) is information pertaining to research I conducted for this project. All information other than my own contribution will be fully referenced and listed in the relevant bibliography section at the rear of the project.

<u>ALL</u> internet material must be referenced in the bibliography section. Students are required to use the Referencing Standard specified in the report template. To use other author's written or electronic work is illegal (plagiarism) and may result in disciplinary action.

| Signature: |                   |
|------------|-------------------|
| Date:      | 31st January 2022 |

#### PLEASE READ THE FOLLOWING INSTRUCTIONS AND CHECKLIST:

 Attach a completed copy of this sheet to each project (including multiple copies).
 □

 Attach a Moodle submission receipt of the online project submission, to each project (including multiple copies).
 □

 You must ensure that you retain a HARD COPY of the project, both for
 □

your own reference and in case a project is lost or mislaid. It is not sufficient to keep a copy on computer.

Assignments that are submitted to the Programme Coordinator office must be placed into the assignment box located outside the office.

| Office Use Only                  |  |
|----------------------------------|--|
| Signature:                       |  |
|                                  |  |
| Date:                            |  |
| Penalty Applied (if applicable): |  |

## Configuration Manual

# Srishti Subhash Chandra Prasad<br/> $$\mathbf{x}20142218$$

## 1 Introduction

The configuration manual outlines the several stages and steps required in putting the research idea into action. It includes information on the environmental configurations, collection of dataset, preparation of input data, building model using Extractive and Abstractive approach, results obtained from the experiments and evaluation of summaries, as well as references, piece of codes, and screenshots of obtained summaries or results.

## 2 System Configuration

### 2.1 Hardware Requirement

Minimum hardware requirement for running the code

- CPU with operating frequency of minimum 1 GHz
- Disk space: 10 GB minimum
- RAM: 4 GB minimum
- 64-bit operating system

#### 2.2 Software Requirement

Software requirements or pre-requisite for running the code

- Microsoft Edge
- Google Chrome
- IDE: Google Colab, Visual Studio
- Programming language: Python 3.7

## 3 Data Collection and Preparation

#### 3.1 Data Collection

• Open the URL https://groups.inf.ed.ac.uk/ami/icsi/download/ to reach the ICSI Corpus download page.

• Download the ICSI original MRT format transcripts with documentation. A zip file will be downloaded having "ICSL-original\_transcripts" folder indide it. Files are in the .mrt format.

• ICSL\_dataset folder is kept inside the folder "FinalCode" also.

## 3.2 Data Preparation

- Run ICSI\_preprocess.py for the conversion of .mrt to .txt and clean the file.
- The cleaned and preprocessed transcripts are kept inside a separate folder "Preprocess\_cleaned\_Transcripts".

• After generating the summaries from extractive summarization the text and the generated summaries from extractive are combined into single CSV with column name "text" and "summary" as shown in Figure 1

|    | A                                                                                                    | В                                                                                                  |
|----|----------------------------------------------------------------------------------------------------|----------------------------------------------------------------------------------------------------|
| 1  | text                                                                                                    | summary                                                                                            |
| 2  | hello hello . wh - what causes the crash ? did you fix something ? five five . hello hello . maybe it 's the             | from what saw from the earlier results last week was that if you trained on one language and       |
| 3  | are we on ? we 're on . is it on ? why is it so cold in here ? we haven't sent around the agenda . any agenda i          | the main thing would be if anyone has knowledge about ways to post - process the wave for          |
| 4  | is that good ? 've have never handled them . goats eat cans to my understanding . did we need to do these                | like you might be able to " vista " it like you could haveif we moved onto the next step and did I |
| 5  | mental mental palm pilot . hence no problem . let 's see . so . what ? 'm supposed to be on channel five ? he            | no it 's good idea that you may as ask .even without getting into it even though the scheme li     |
| 6  | for two years we were two months away from being done . and what was that morgan ? the torrent chip                      | wanted to take look at things that could model within word .so should we just do the same de       |
| 7  | and we already got the crash out of the way . it did crash so feel much better earlier . will you get the door           | because if it wasn't it seems to me if you made it really specifically telephone groupings that m  |
| 8  | adam what is the mike that jeremy 's wearing ? it 's the ear - plug mike . ear - plug . that 's good . is that wi        | but it might be good to remind people two weeks prior to thatat some point you go around and       |
| 9  | let 's see . was saying hynek 'll be here next week won't be here thursday and friday . but my suggestion is t           | particularly these things that look over larger time windows in one way or another with Ida ar     |
| 10 | got my mike on . let 's see . ami do yours then we 'll open it and it 'll be enough . mmm doesn't it should be           | what we gonna happen is that $$ in parallel starting about now we 're gonna get fey to $$ where yc |
| 11 | that 's different thing . it starts with . forget the word for it but it 's it 's typically when you 're ab starting arc | so there there 's good chance then given that different people do talk different amounts that th   |
| 12 | somebody else should run this . 'm sick of being the one to go through and say " what do you think about t               | if it 's higher than certain threshold keep it to this threshold to still adapt the mean when if t |
| 13 | so he 's not here so you get to will try to explain the thing that did this week during this week . that work be         | so if you just if you just had to pick two features to determine voiced - unvoiced you 'd pick sor |
| •• |                                                                                                    |                                                                                                    |

Figure 1: CSV File

## 4 Model Development

## 4.1 Importing Important Libraries

The libraries which are essential to run abstractive and extractive model:

Figure 2 shows the important libraries for extractive text summarization.

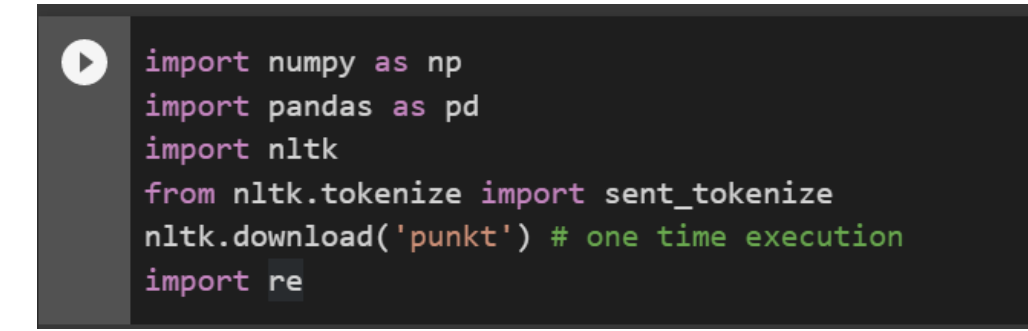

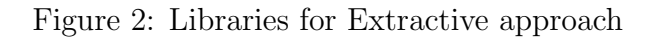

Figure 3 shows the important libraries for abstractive text summarization.

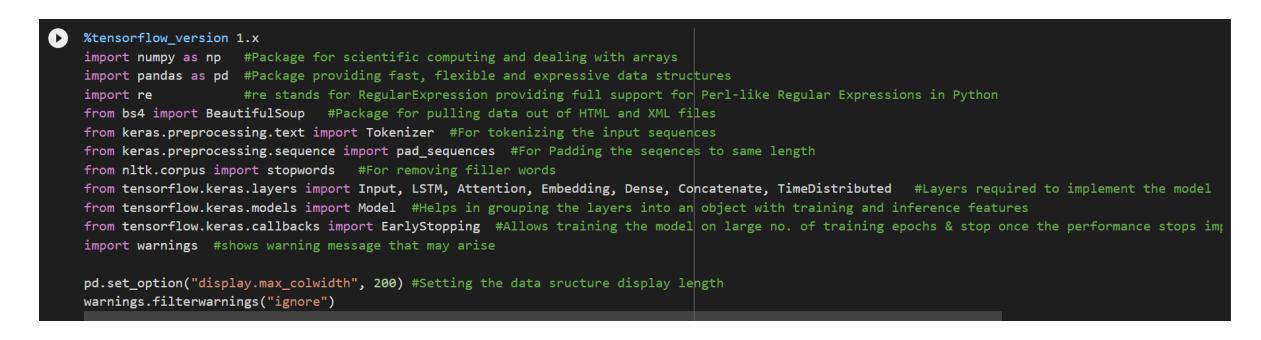

Figure 3: Libraries for Abstractive approach

#### 4.2 Extractive Text Summarization

The Figure 4 shows the table of text and summary as 2 columns with multiple files. In Figure 5 shows the output summary generated from extractive model before feeding to abstractive summarization. The preprocessed data given to extractive approach and after the output it is combined and stored in a CSV to use as a input to abstractive. It consist of 2 columns and 60 rows as tere are 60 transcript given as input.

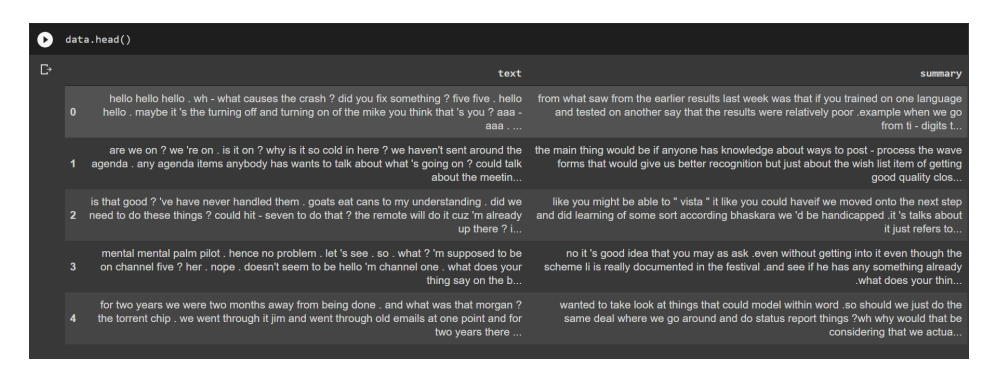

Figure 4: Stage1 'text' and 'summary' CSV

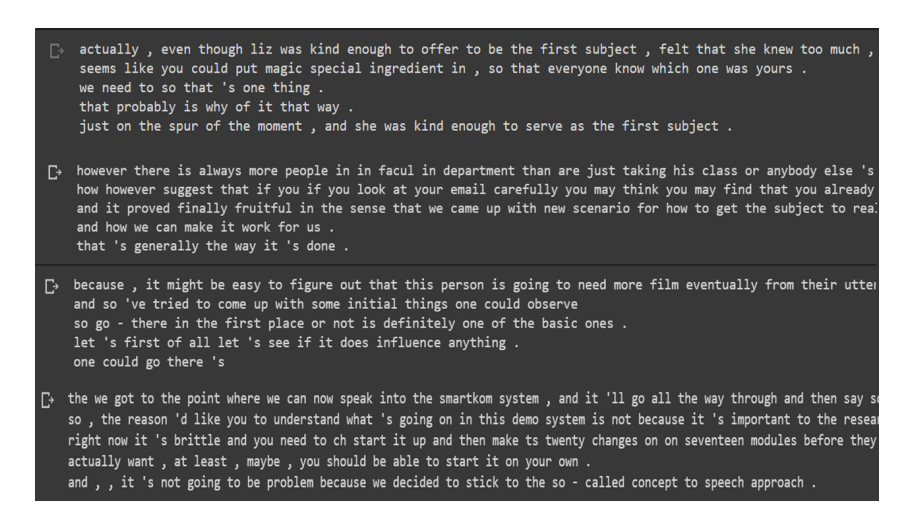

Figure 5: Summary generated from Extractive model

### 4.3 Abstractive Text Summarization

In this stage the CSV file generated after phase 1 is supplied to phase 2. After that cleaning is done for the text and summary. The Figure 6 shows the cleaning process.

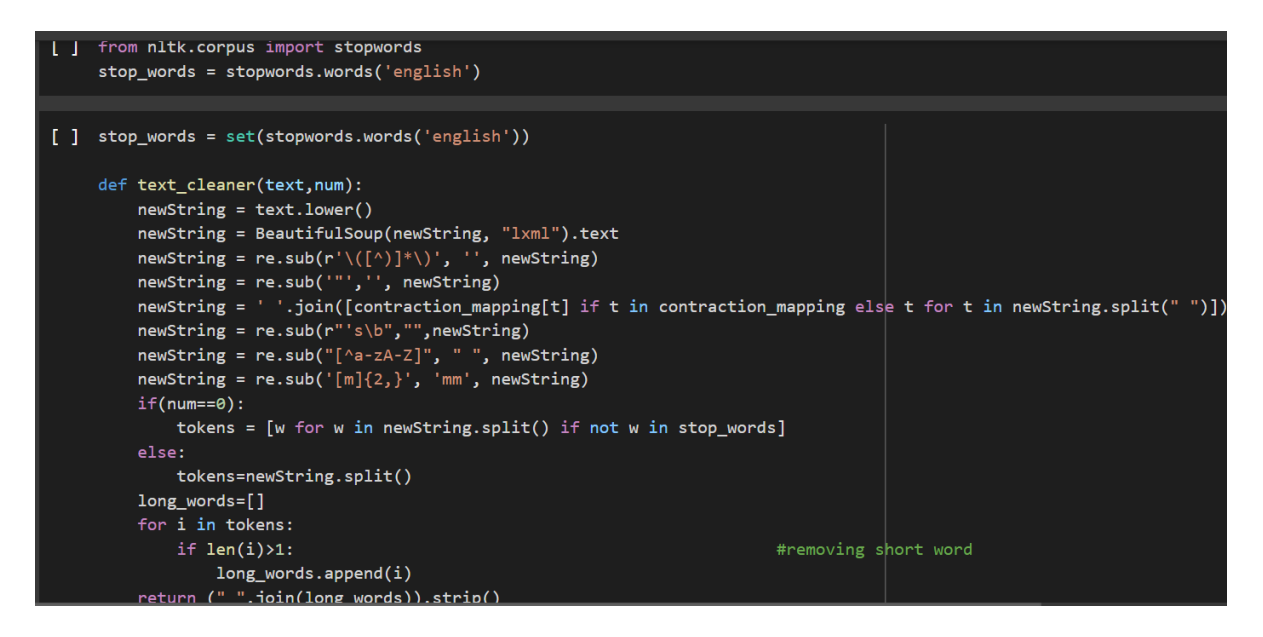

Figure 6: Cleaning of data in phase2

The Figure 7 shows output after the cleaning process.

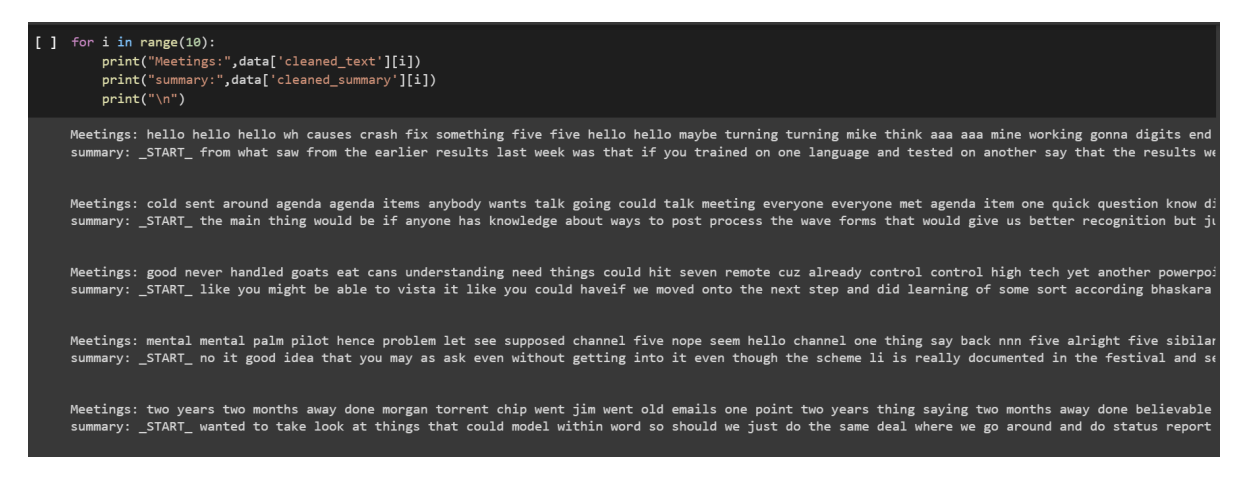

Figure 7: Cleaned text and summary code

The Figure 8 shows the distribution of text and summary through the histogram in which it helps to get maximum text length and maximum summary length. The text and summary are preprocessed and cleaned in the abstractive summarization (phase 2).

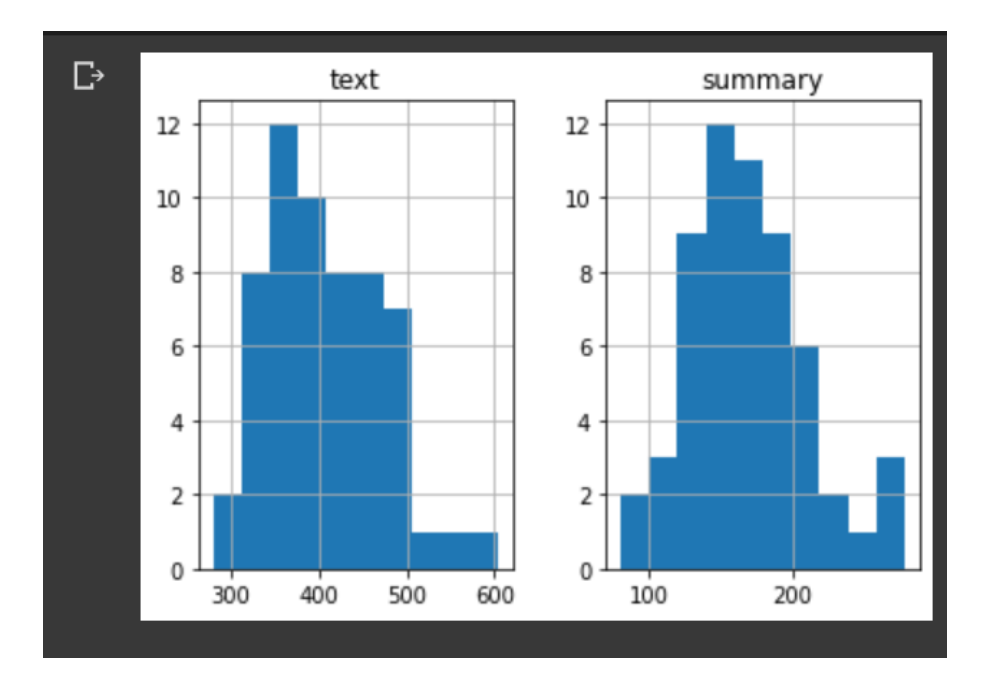

Figure 8: Distribution of text and summary through histogram

The Figure 9 shows the addition of tokens to the START and END by which it is easy to understand the starting and ending point of a sentence. This is done before feeding the data to the phase 2 model.

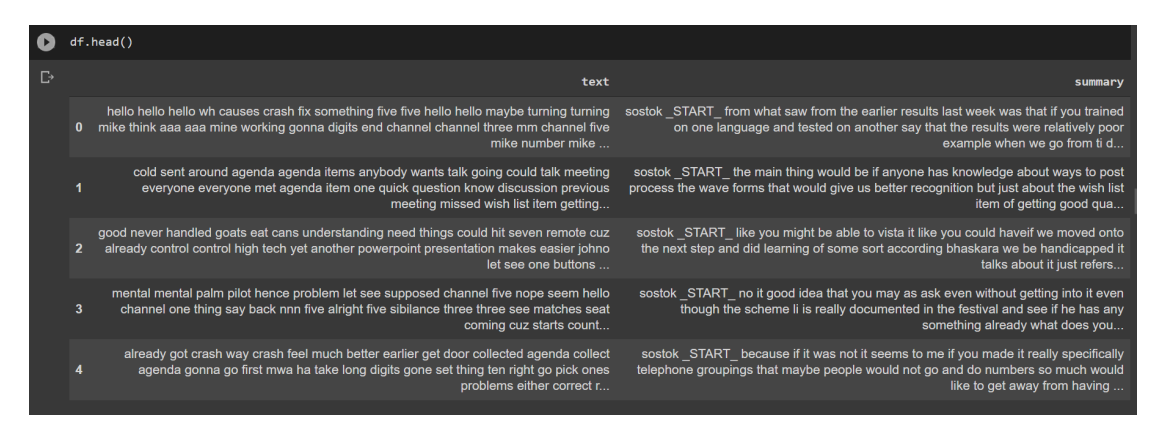

Figure 9: Addition of START and END token

The splitting of the dataset is in the 70:30 ratio as shown in Figure 10.

[ ] from sklearn.model\_selection import train\_test\_split
x\_tr,x\_val,y\_tr,y\_val=train\_test\_split(np.array(df['text']),np.array(df['summary']),test\_size=0.3,random\_state=12,shuffle=True)

Figure 10: 70:30 Dataset Split

The Figure 11 shows the Recurrent neural network in which an embedding layer for decoder and encoder networks, as well as an attention layer to memorize extended sequences, make up the model, which is a three-layer LSTM encoder and a one-layer LSTM decoder, and a function of SoftMax activation to the output layer. The embedding

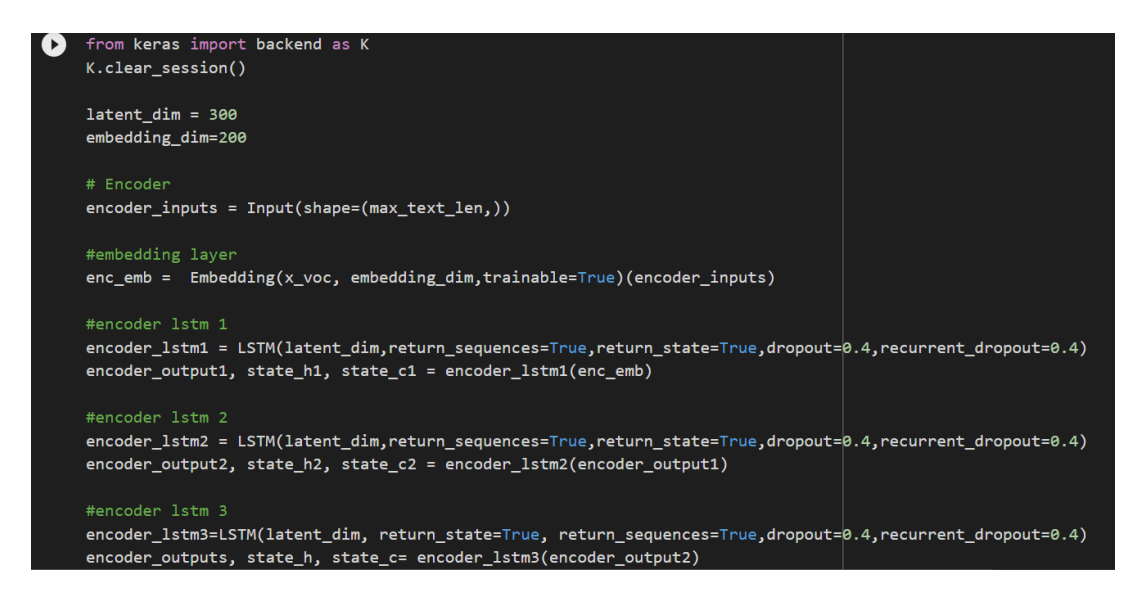

Figure 11: RNN model

layers are 200 units while hidden layers are 300 units in size and the hidden layer has 0.4 value as a dropout to minimize overfitting and increase performance of the model.

The Figure 12 shows the epocs with 50 and batch size of 32.

```
[] history = model.fit([x_tr,y_tr[:,:-1]], y_tr.reshape(y_tr.shape[0],y_tr.shape[1], 1)[:,1:] ,epochs=50,callbacks=[checkpoint], batch_size=32, validat:
```

Figure 12: Epochs and Batch size

The Figure 13 shows the learning curves of the accuracy and loss of train and test data after running the number of epochs and batch size to identify how the model are trained for both train sample and validation data.

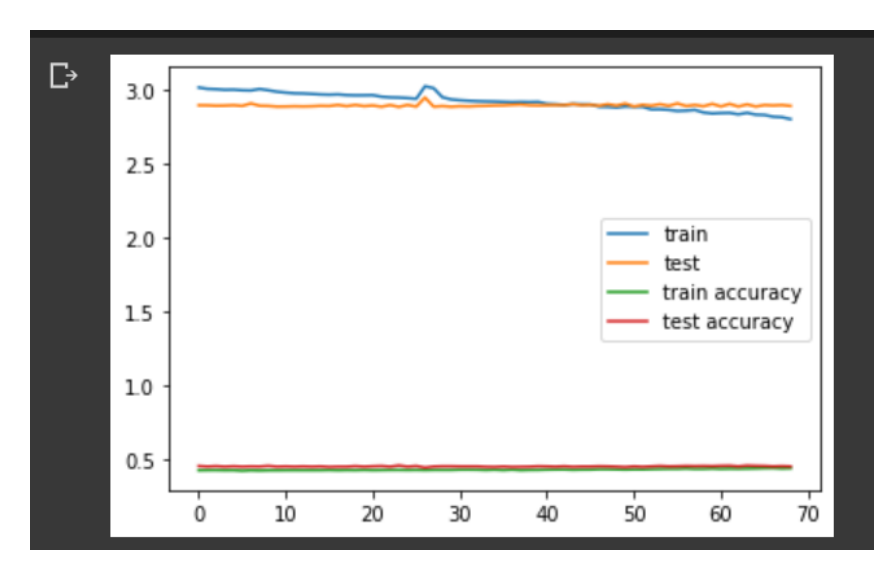

Figure 13: Accuracy and loss graph

The Figure 14 shows the final output summary which is generated from the hybrid model.

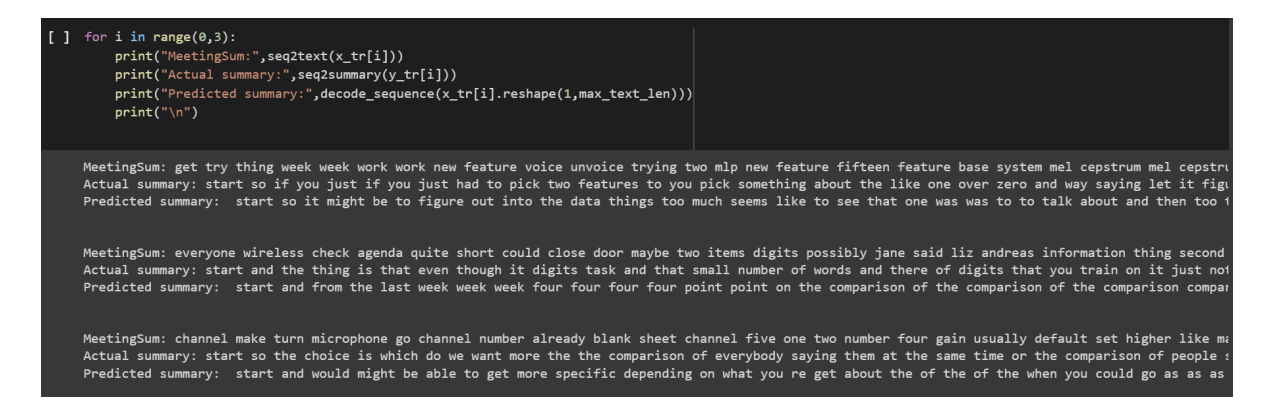

Figure 14: Final summary generated from Abstractive model

## 5 Evaluation

## 5.1 ROUGE Metrics

There are various metrics to evaluate based on content based, co-selection based, text quality based etc. ROUGE score for the text summarization is used to evaluate the reference summary with the generated summary. ROUGE scores are of different types like ROUGE N (ROUGE1, ROUGE2), ROUGE L, ROUGE S and ROUGE W. It states how much reference summary and actual summaries have similarity between them. Figure 15,16 shows ROUGE score calculation

```
[→ Evaluation:
[{'rouge-1': {'f': 0.4950495011273404,
    'p': 0.33333333333333333,
    'r': 0.9615384615384616},
    'rouge-2': {'f': 0.08433734586732487,
    'p': 0.0546875,
    'r': 0.18421052631578946},
    'rouge-1': {'f': 0.25742573875110286, 'p': 0.17333333333333334, 'r': 0.5}}]
```

Figure 15: ROUGE Evaluation

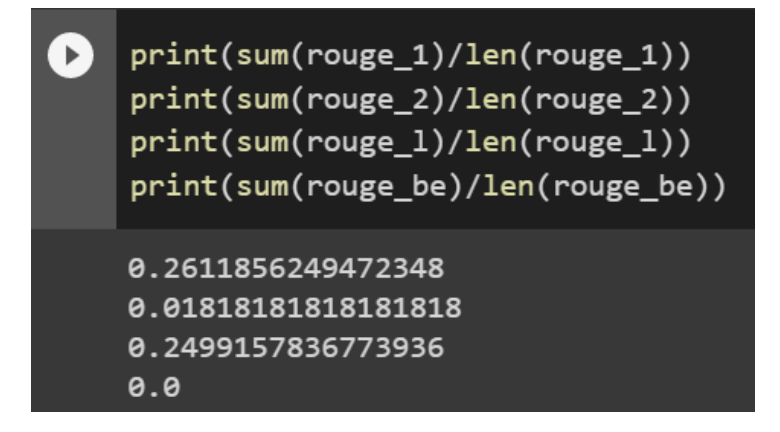

Figure 16: ROUGE 1, ROUGE 2, ROUGE L scores

## 5.2 Human Evaluation

There was also human evaluation done in which 5 people evaluated the summaries. As it was little difficult to read the long input text to know if the summary is generated correct or not. So, they reviewed reference summaries (extractive summary), actual summaries (abstractive summary), according to the ROUGE scores and mainly according to the human readability and understandability the output summaries was evaluated.

| C* | MeetingSum: get try thing week week work new feature voice unvoice trying two mlp new feature fifteen feature base system mel cepstrum mel cepstru<br>Actual summary: start so if you just if you just had to pick two features to you pick something about the like one over zero and way saying lat it figu<br>Predicted summary: start so it might be to figure out into the data things too much seems like to see that one was was to to talk about and then too 1<br>(Good Summary)                   |
|----|----------------------------------------------------------------------------------------------------|
|    | MeetingSum: everyone wireless check agenda quite short could close door maybe two items digits possibly jane said liz andreas information thing second<br>Actual summary: start and the thing is that even though it digits task and that small number of words and there of digits that you train on it just noi<br>Predicted summary: start and from the last week week four four four four foint point on the comparison of the comparison compar<br>(Moderate Summary)                                  |
|    | MeetingSum: channel make turn microphone go channel number already blank sheet channel five one two number four gain usually default set higher like mu<br>Actual summary: start so the choice is which do we want more the the comparison of everybody saying them at the same time or the comparison of people :<br>Predicted summary: start and would might be able to get more specific depending on what you re get about the of the of the when you could go as <u>as</u> <u>as</u><br>(Good Summary) |
| C⇒ | MeetingSum: almost forgot meeting twenty minutes ago thinking great brain something right news plans two weeks today less sicily couple three days fly:<br>Actual summary: start do not think we re probably from getting the system to understand things if we can get it to understand one thing like our where<br>Predicted summary: start so it always that that it it to to to understand the the of the <u>same</u> at asme <u>at at</u> the same at at ones ones ones ones ones.                     |
|    | (Moderate Summary)                                                                                                    |
|    | MeetingSum: talking today news conference talk yesterday yesterday morning video conference know talking nobody told anything talk supposed try decide<br>Actual summary: start they were trying to do something different like taking using filter that only even if they tell us that the are different we re :<br>Predicted summary: start so it always that that it it to to to to to the the and and and and and and and and and and                                                                   |
|    | (Poor Summary)                                                                                                    |
|    | MeetingSum: less get date johno meeting eva bhaskara add later like said adding thought write element situation nodes bayes net situation like mentione<br>Actual summary: start so like if just interested in the going there would just that information out of the that gets that would that would so we get at<br>Predicted summary: start so if you be to to the the the of the of the same that that that we re are we re to the and and and the the next wu<br>(ModerateStummary)                    |
| 3  | MeetingSum: one channel say name talk mike one time eric channel three jane tasting one two three tasting jane channel five still see jane wrong see ch<br>Actual summary: start can you say your and talk your one at time you re having one of days can you see five yet thing do need to say anything more or t<br>Predicted summary: start the the the the the the the the the th                                                                                                    |
|    | (Poor Summary)                                                                                                    |
|    | MeetingSum: talking today conference talk yesterday yesterday morning conference know talking told anything talk supposed try decide decide would good<br>Actual summary: start they were to do something different like using filter that only even if they us that the are different we re still interested in<br>Predicted summary: start the the the the the the the the the th                                                                                                    |
|    | (Poor Summary)                                                                                                    |
|    | MeetingSum: recording say word zero want transcribers mm use square anything poor transcribers right gonna zeros morning meeting maybe mike digits dig;<br>Actual summary: start in when first put it in in the days when actually things actually put in bit or so that was in it it still not good idea and ther<br>Predicted summary: start the the the the the the the the the th                                                                                                    |

Figure 17: Human evaluation on final summary